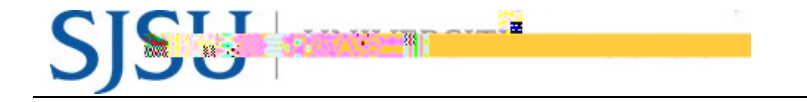

Using Universit y Pe rsonnal DocuSign Templates

1. You must be logged in with your SJSU

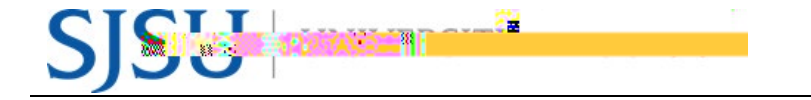

2. Once you gain access to the template, click the blue USE button in the upper left.

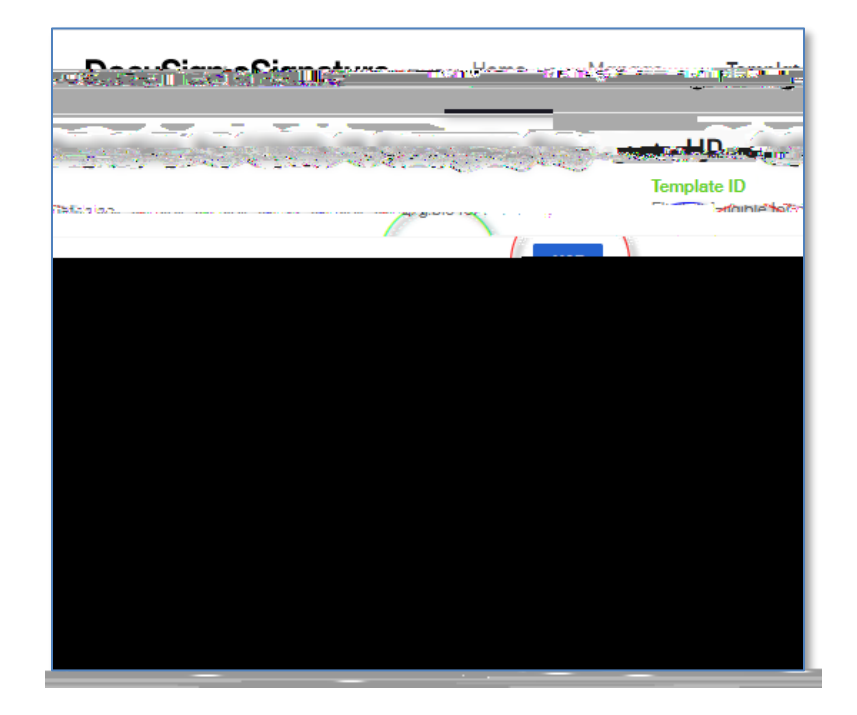

- 3. En ter the Names and Emails for any recipients that are needed.
- 4. Click SEND.

| UD          |                                                                                                    | ×  |
|-------------|----------------------------------------------------------------------------------------------------|----|
|             | Recipients                                                                                                    |    |
|             | Name*                                                                                                    |    |
| 2           | Supervises Constant Constant C |    |
|             |                                                                                                    |    |
| ADVANCED ED | SEND                                                                                                    | _) |

NOTE: Some templates will contain predefined recipients and their Name and Email will not be editable.